## Artinii<sup>¢</sup> Pro Registration tutorial

| Artinii <sup>⊄</sup> Pro |     |            |               |   |                         |   |                                     | Products | Representatives | Pricing | About | Cont |  |  |
|--------------------------|-----|------------|---------------|---|-------------------------|---|-------------------------------------|----------|-----------------|---------|-------|------|--|--|
| ÷                        | ⇒   | G          | 😄 artinii.pro |   |                         |   |                                     |          |                 |         |       |      |  |  |
| •                        | ≮ / | Artinii.Pr | o Dashboard   | × | < Artinii.Pro Dashboard | × | Kartinii.Pro   Digital Distribution | ×        | +               |         |       |      |  |  |
|                          |     |            |               |   |                         |   |                                     |          |                 |         |       |      |  |  |

## The most secure film delivery systemeters

Our technology provides efficient solutions for digital distribution and monetization of audiovisual content. The worldw technology simply allows film's owners to protect and send their films to any screening place in the world in minu

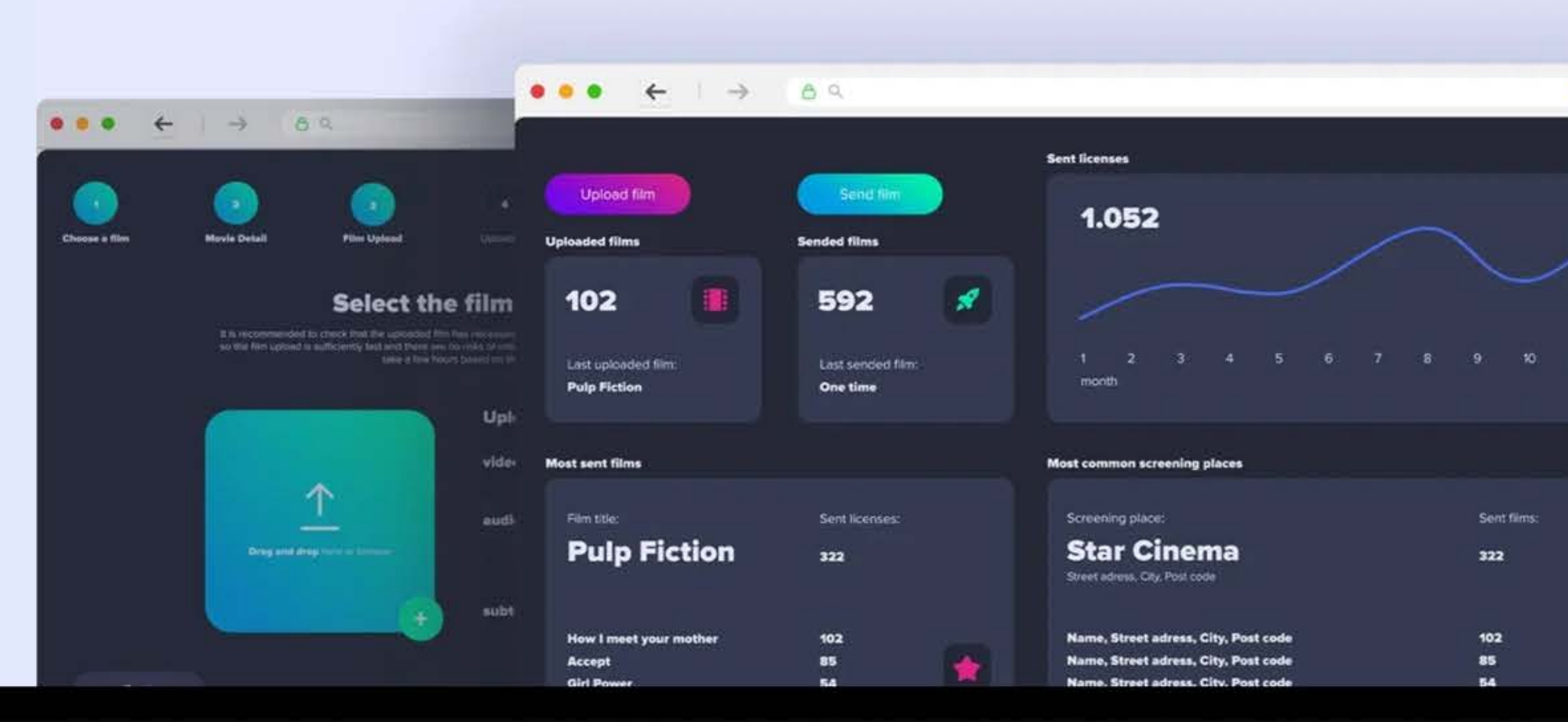

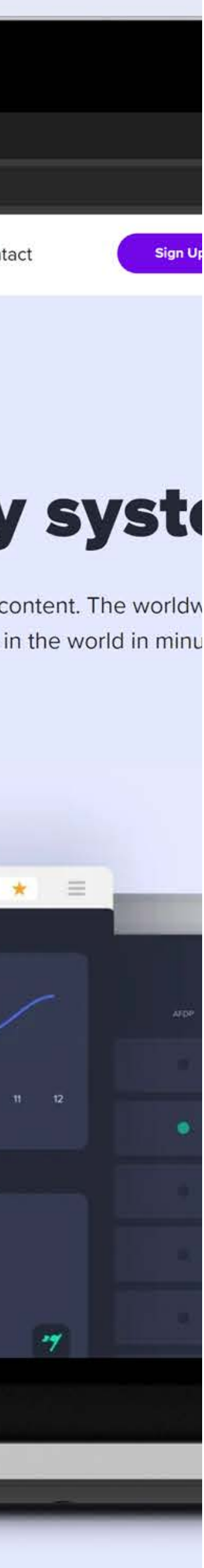

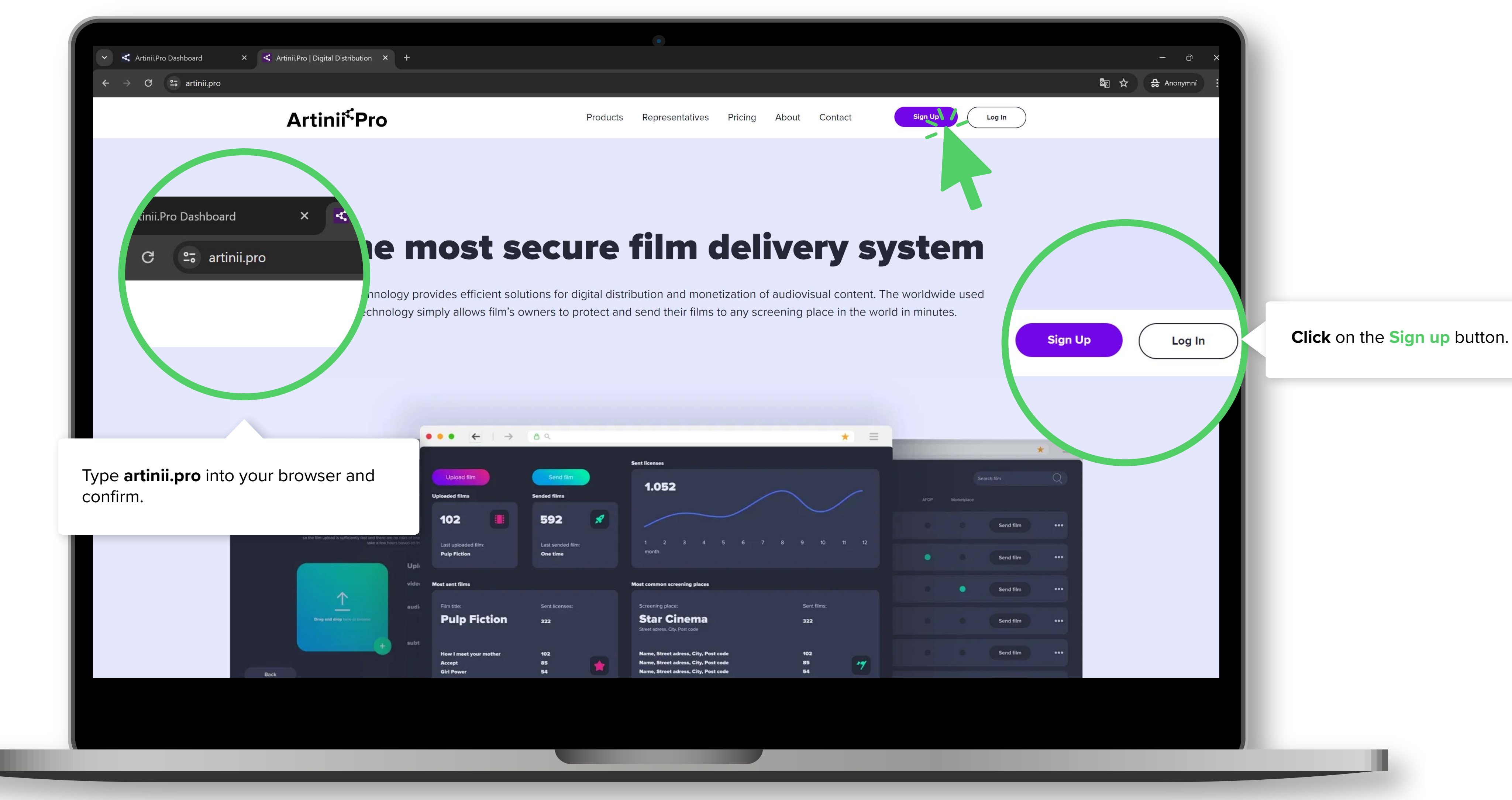

REGISTRATION

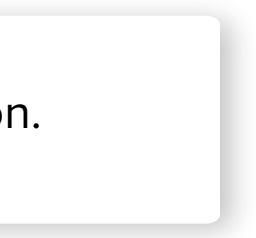

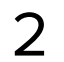

REGISTRATION

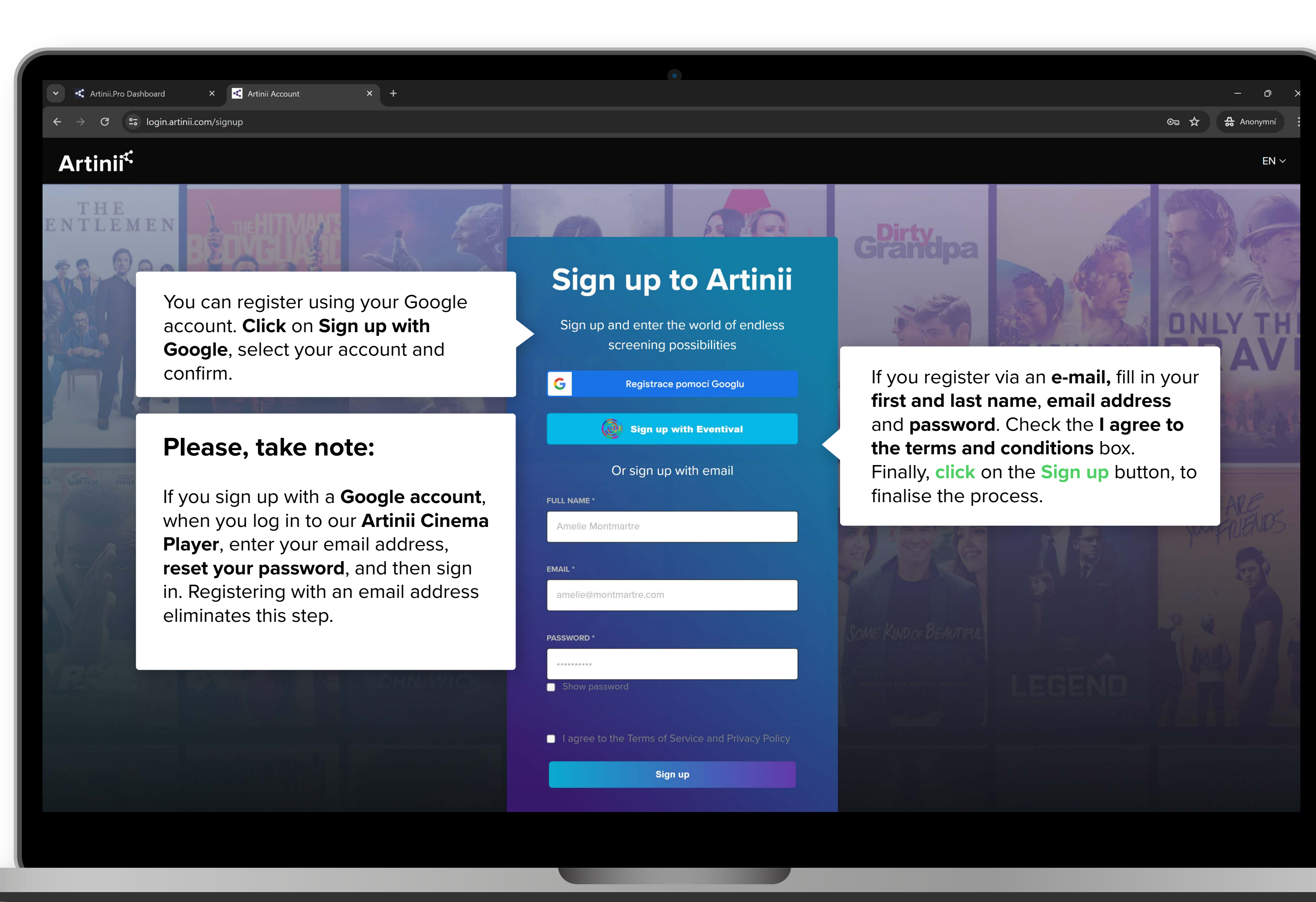

3

REGISTRATION

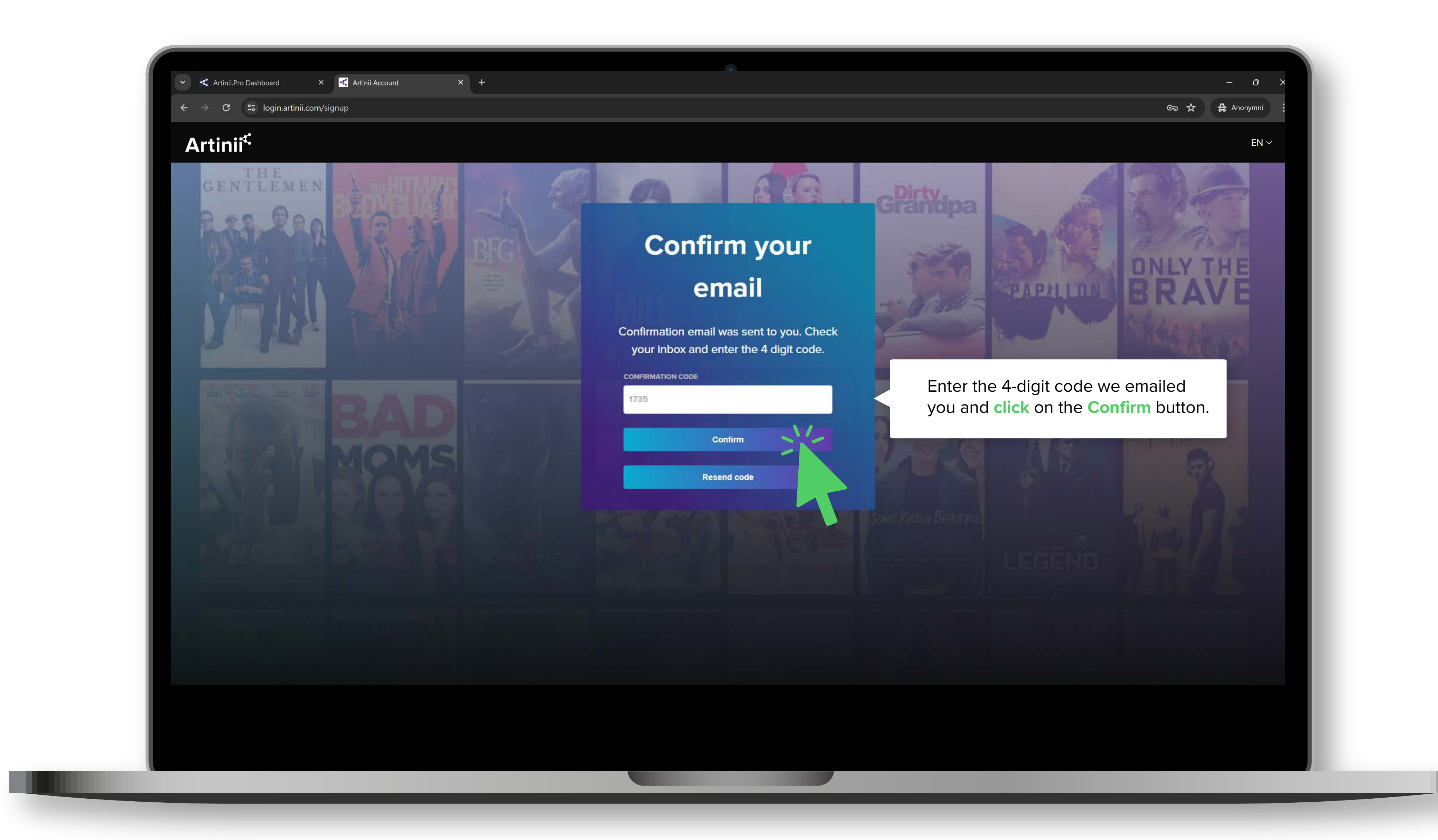

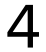

|                                                                                                    | 🗸 🗸 Artinii.Pro Dashboard                                                                                       | × < Artinii.Pro Dashboard                       | × +                                                                                |  |  |  |  |  |
|----------------------------------------------------------------------------------------------------|----------------------------------------------------------------------------------------------------|-------------------------------------------------|------------------------------------------------------------------------------------|--|--|--|--|--|
|                                                                                                    | ← → C                                                                                                    |                                                 |                                                                                    |  |  |  |  |  |
|                                                                                                    | Artinii <sup>⊄</sup> Pro                                                                                        | Ove                                             | erview                                                                             |  |  |  |  |  |
| <section-header><section-header><section-header><section-header><section-header><section-header><section-header><section-header></section-header></section-header></section-header></section-header></section-header></section-header></section-header></section-header> | OverviewUpload filmMy filmsDeliveriesPre & Post RollsMy playlistsReportsAFDP requestTutorialsDashboard (legacy) | Uplo<br>P<br>R<br>Top f<br>Fi<br>-<br>R<br>Reve | aded films<br>ecently added film:<br>herdil: The Pilibhit Saga<br>ilms<br>Im title |  |  |  |  |  |
|                                                                                                    |                                                                                                    |                                                 | urrency                                                                            |  |  |  |  |  |

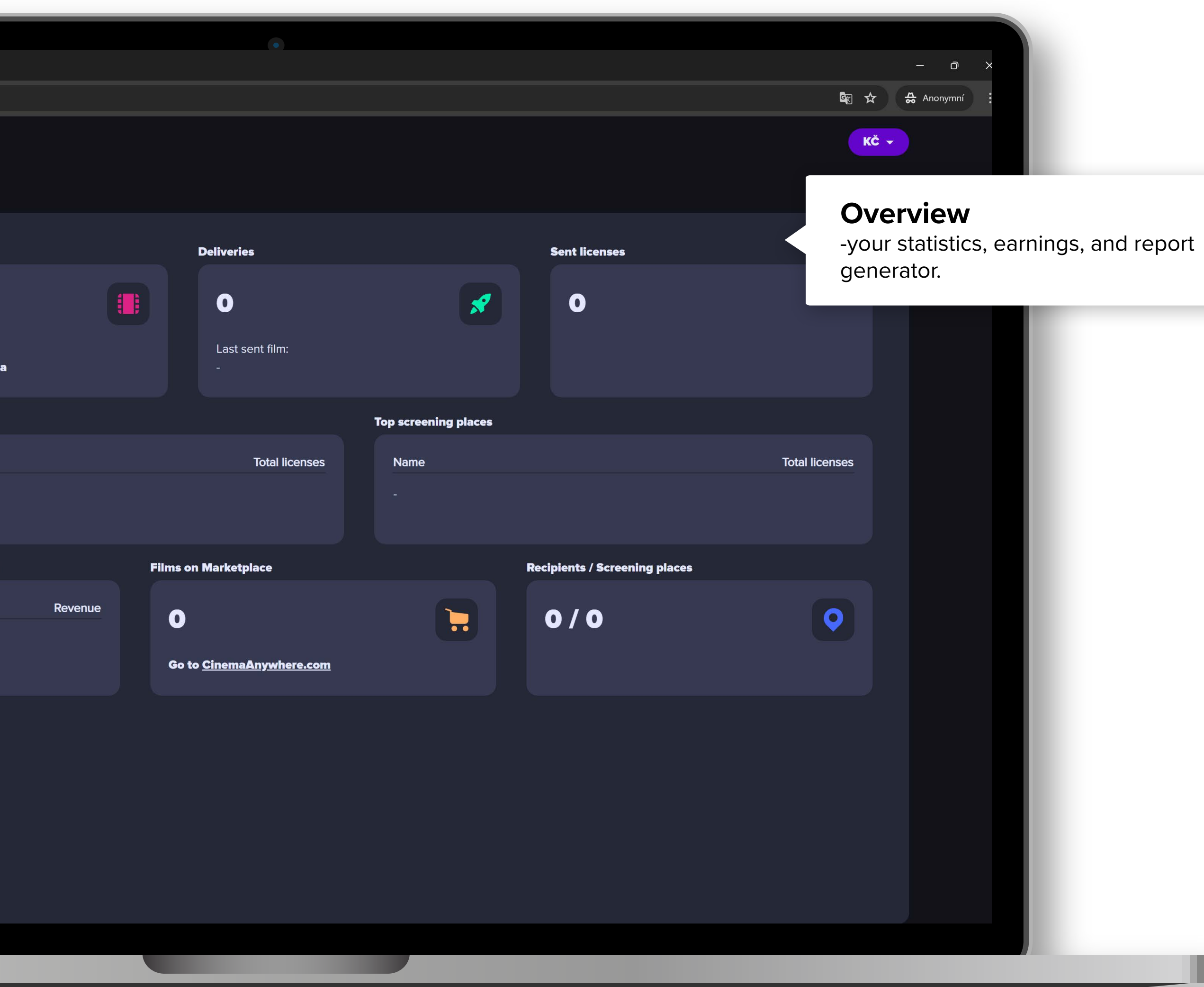

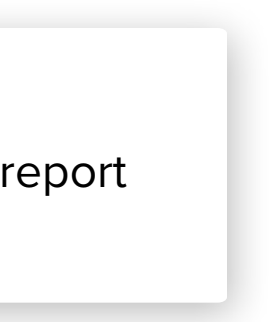

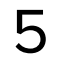